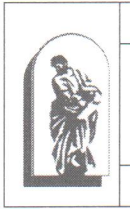

Министерство науки и высшего образования Российской Федерации федеральное государственное бюджетное образовательное учреждение высшего образования «Владивостокский государственный университет экономики и сервиса»

центр информационно-технического обеспечения

**УТВЕРЖДАЮ** Ректор ВГУЭС ВиТерентьева ИНСТРУКЦИЯ ПОЛЬЗОВАТЕЛЯ ПРИ ПОДКЛЮЧЕНИИ К ВИРТУАЛЬНОМУ РАБОЧЕМУ СТОЛУ ИЗ ВНЕШНЕЙ СЕТИ ПРИ ИСПОЛЬЗОВАНИИ ДВУХФАКТОРНОЙ АУТЕНТИФИКАЦИИ

### Центр информационно-технического обеспечения СК-СТО-ИН-28-01-2022

## **РАЗРАБОТАНО**

Специалист центра технического обеспечения информационно-

В.В. Чипизубова

С.Ю. Голиков

Гмарь

Д.В. Манежкин

ись. дата

полпись

полиись

лата

#### СОГЛАСОВАНО

учебно-воспитательной Проректор ПО И научно-исследовательской работе

информационно-Руководитель центра технического обеспечения

Руководитель юридической службы

Руководитель службы документационного обеспечения управления

О.А. Зубкова

подпись, дата

подпись, дата

Введено в действие приказом от «<u>*O9*</u>» <u>девраля</u> 2022 №<u>*S1*</u>

Владивосток 2022

#### Перечень обозначений и сокращений

| ВГУЭС    | <br>федерал  | вное го   | осударств   | енное   | бюджетно   | be of | бразовательное |
|----------|--------------|-----------|-------------|---------|------------|-------|----------------|
|          | учрежд       | ение и    | высшего     | обра    | азования   | «Вл   | адивостокский  |
|          | государ      | ственный  | й универс   | итет эк | ономики и  | серви | ica»           |
| QR-код   | <br>(англ. С | uick Res  | ponce,) - д | вухмер  | оный штрих | к-код |                |
| Pin code | <br>(англ.   | Personal  | Identifi    | cation  | Number     |       | персональный   |
|          | идентис      | рикацион  | ный номе    | ep)     |            |       |                |
| 2-ФА     | <br>Двухфа   | кторная а | аутентифи   | ікация  |            |       |                |

#### 1. Общие положения

1.1. Для обеспечения защиты аккаунта пользователя при удаленном подключении к виртуальному рабочему столу (виртуальной машине) из внешней сети через приложение «VMware Horizon» или браузер по ссылке vdi.vvsu.ru, была организована двухфакторная аутентификация.

Двухфакторная аутентификация (2-ФА) — это метод идентификации пользователя в информационной системе или сервисе при помощи запроса аутентификационных данных двух разных типов, что обеспечивает двухслойную, а, следовательно, более эффективную защиту учетной записи от компрометации.

1.2. При получении доступа в информационные системы требующие двухфакторную аутентификацию, пользователю требуется ввести имя учетной записи, одноразовый пароль и личный пароль от аккаунта ВГУЭС.

1.3. Одноразовый код можно получать через специальные приложения: «Яндекс.Ключ» или «Google Authenticator», которые должны быть установлены на вашем мобильном телефоне.

#### 2. Правила подключения

2.1. Для работы на виртуальной машине не из сети ВГУЭС вы должны пройти процедуру регистрации двухфакторной аутентификации самостоятельно на Портале ВГУЭС (Рисунок 1).

| Начните искать                                                        |                                 |                          | q                       |
|-----------------------------------------------------------------------|---------------------------------|--------------------------|-------------------------|
| здравствуите, <u>Чипизубова Вик</u><br>Зам доступны следующие ресурсы | тория Владимировна!             |                          | 🖙 Выйти                 |
| Категория: Сервисы упра                                               | вления учетными запи            | сями ВГУЭС               | € Hasan                 |
|                                                                       | chemin y terribinit surviv      |                          | Пазад                   |
| Разблокировка                                                         | Двухэтапная                     | Help Desk                | Регистрация             |
| учётной записи                                                        | аутентификация                  | пользователей)           | почты                   |
| Postectopulac                                                         | Регистрация                     | Сменить пароль           | Смена пароля            |
| родителя студента                                                     | нового внешнего<br>пользователя | внешний<br>пользователь) | студента,<br>сотрудника |
| Регистрация                                                           |                                 |                          |                         |
| пользователя<br>ВГУЭС                                                 |                                 |                          |                         |
|                                                                       |                                 |                          |                         |

| СК-СТО-ИН-28-01-2022 | Редакция 01 | Страница 2 из 7 | 02.02.2022 |
|----------------------|-------------|-----------------|------------|

2.2. В открывшейся форме введите данные от своей учетной записи ВГУЭС (Рисунок 2), нажмите кнопку «Войти».

| Данные                        | для двухэтапной ау                                                     | утентификации                                 |
|-------------------------------|------------------------------------------------------------------------|-----------------------------------------------|
|                               | Войдите в свой аккау                                                   | нт:                                           |
|                               | Введите логин                                                          |                                               |
|                               | Введите пароль                                                         |                                               |
|                               | Вой                                                                    | ти                                            |
|                               | Зарегистрироваться +                                                   | Восстановить пароль                           |
| Вы можете об<br>или в аудитор | ратиться за помощью в Службу технич<br>ию 1600 (Главный корпус ВГУЭС). | еской поддержки по телефону 8 (423) 240-40-14 |

Рисунок 2.

2.3. Далее отсканируйте QR-код с помощью приложения «Яндекс.Ключ» или «Google Authenticator», установленного на вашем мобильном телефоне (Рисунок 3).

| Регистрация                                      | двухфакторной аутентификации                                                                                                    |                  |
|--------------------------------------------------|----------------------------------------------------------------------------------------------------|------------------|
| Используй<br>— Отсканируйте<br>устройстве или ки | те мобильное приложение Я.Ключ или Google Authenticato<br>R код с помощью приложения аутентификатора одноразового пароля на своем мобильном<br>мпьютере, чтобы включить двухфакторную аутентификацию (2FA).                                                                                                    | or               |
|                                                  | <ul> <li>Как изменится процедура входа в аккаунт</li> <li>1) Ввод пароля         <ul> <li>Это действие вам уже знакомо. Вы вводите пароль каждый раз, входите в аккаунт.</li> </ul> </li> <li>2) Ввод кода подтверждения         <ul> <li>Теперь вам нужно ввести специальный код. Вы можете получить помощью приложения, установленного на телефоне.</li> </ul> </li> </ul> | когда<br>ь ero c |
|                                                  | Введите одноразовый код пароль Активировать двухфакторную аутентификацию                                                                                                    |                  |
|                                                  |                                                                                                    |                  |

Рисунок 3.

| СК-СТО-ИН-28-01-2022 | Редакция 01 | Страница 3 из 7 | 02.02.2022 |
|----------------------|-------------|-----------------|------------|
|----------------------|-------------|-----------------|------------|

2.4. После сканирования QR-кода в приложении появится одноразовый код, который необходимо ввести в поле для активации двухфакторной аутентификации (Рисунок 4).

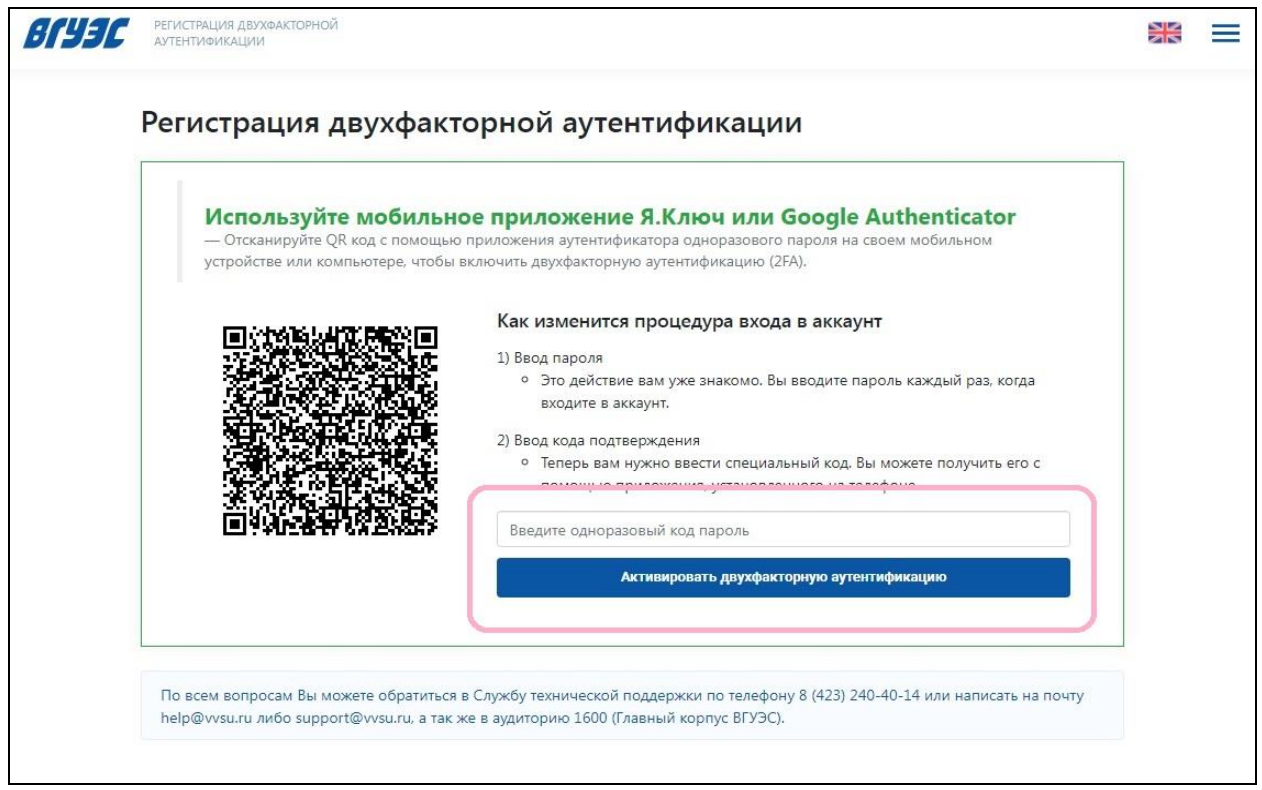

Рисунок 4.

2.5. После подтверждения данных пользователь может подключаться к виртуальной машине с помощью приложения «VMware Horizon» или через браузер по ссылке vdi.vvsu.ru.

В открывшимся окне необходимо выбрать сервер, к которому нужно подключаться. Адрес сервера добавлен автоматически т.к. при установке он указан по умолчанию. Так же в данном окне можно добавить адрес нового сервера, для этого достаточно нажать на кнопку «New Server».

Чтобы подключиться к серверу достаточно нажать на картинку с облаком (Рисунок 5).

| 🔗 VHware Horizon Client | - 🗆 × |
|-------------------------|-------|
| New Server              | = -   |
|                         |       |
| vdi.wsu.ru              |       |
|                         |       |
|                         |       |
|                         |       |
|                         |       |
|                         |       |
|                         |       |
|                         |       |
|                         |       |
|                         |       |
|                         |       |
|                         |       |
| Рисунок 5.              |       |

| СК-СТО-ИН-28-01-2022 | Редакция 01 | Страница 4 из 7 | 02.02.2022 |
|----------------------|-------------|-----------------|------------|

2.6. Далее откроется окно, в котором необходимо ввести логин от учетной записи ВГУЭС и Pin code (Рисунок 6).

| 🔶 VMware Horizon Client                                    |  |
|------------------------------------------------------------|--|
| √ÿ Cancel                                                  |  |
|                                                            |  |
|                                                            |  |
|                                                            |  |
|                                                            |  |
|                                                            |  |
|                                                            |  |
|                                                            |  |
|                                                            |  |
|                                                            |  |
|                                                            |  |
| Connecting                                                 |  |
|                                                            |  |
|                                                            |  |
|                                                            |  |
| Enter your 2-Factor authentication User name and Pin code. |  |
| User name: vichafed                                        |  |
| Pin coce:                                                  |  |
|                                                            |  |
| Cancel                                                     |  |
|                                                            |  |
|                                                            |  |
|                                                            |  |
|                                                            |  |
|                                                            |  |
|                                                            |  |

Рисунок б.

2.7. Чтобы посмотреть Pin code, необходимо открыть ранее скачанное приложение на мобильном телефоне (Рисунок 7).

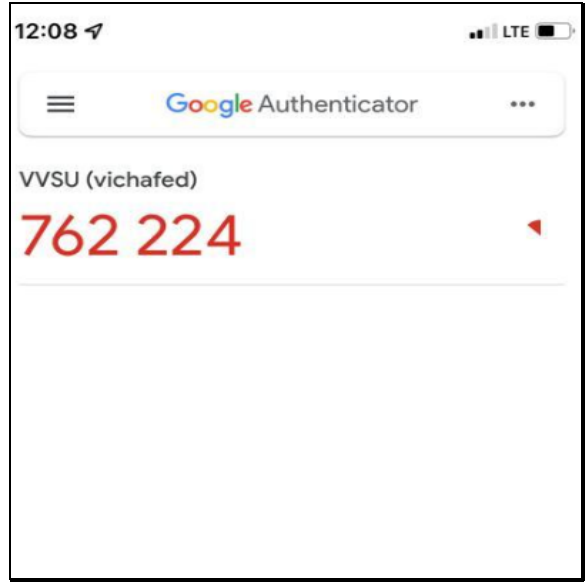

# Рисунок 7.

2.8. Далее появится окно для ввода пароля от учетной записи ВГУЭС и соответствующего домена (Рисунок 8.) Затем нажать на кнопку «Login».

| СК-СТО-ИН-28-01-2022 | Редакция 01 | Страница 5 из 7 | 02.02.2022 |
|----------------------|-------------|-----------------|------------|
|                      |             |                 |            |

| VMware Horizon Client |            |              |
|-----------------------|------------|--------------|
| S Cancel              |            |              |
|                       |            |              |
|                       |            |              |
|                       |            |              |
|                       |            |              |
|                       | 🚔 Login    |              |
|                       |            |              |
|                       | User name: | vichafed     |
|                       | Password:  |              |
|                       | Domain:    |              |
|                       |            | Cancel Login |
|                       |            |              |
|                       |            |              |
|                       |            |              |
|                       |            |              |
|                       |            |              |
|                       |            |              |

Рисунок 8.

2.9. После подключения появится перечень доступных пользователю пулов, необходимо выбрать нужный (Рисунок 9).

| VMware Horizon Client |              |            |                | ☆<br>@ | - □ ×<br>  ? • |
|-----------------------|--------------|------------|----------------|--------|----------------|
| 3D TIK (Photoshop,    | Персональные | Сотрудники | Стандартные ПК |        |                |
| 3Ds Max, Autocad)     | данные       |            |                |        |                |
|                       |              |            |                |        |                |
|                       |              |            |                |        |                |
|                       |              |            |                |        |                |
|                       |              |            |                |        |                |
|                       |              |            |                |        |                |
|                       |              | P          | исунок 9.      |        |                |

| СК-СТО-ИН-28-01-2022 | Редакция 01 | Страница 6 из 7 | 02.02.2022 |
|----------------------|-------------|-----------------|------------|

2.10. После выполнения вышеуказанных действий откроется рабочая область с рабочим столом пользователя (Рисунок 10).

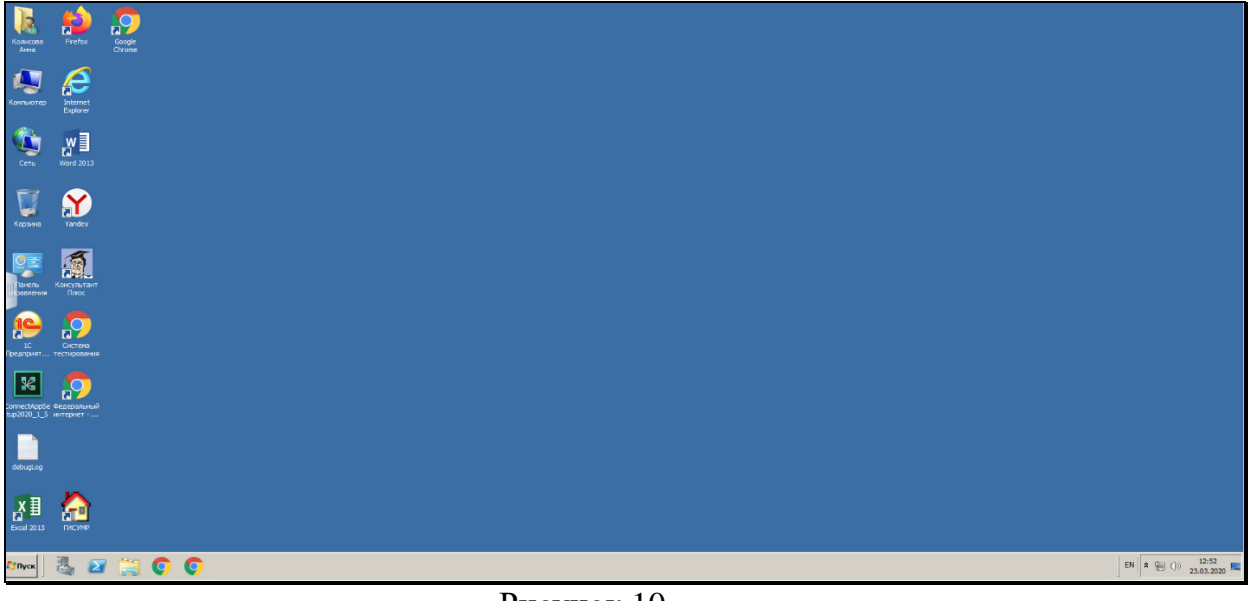

Рисунок 10.

| СК-СТО-ИН-28-01-2022 | Редакция 01 | Страница 7 из 7 | 02.02.2022 |
|----------------------|-------------|-----------------|------------|
|----------------------|-------------|-----------------|------------|